# LTE CPE (ALR-U series) User Manual

05/21/2015

# Index

| 1. | About this Manual3                        | ;      |
|----|-------------------------------------------|--------|
| 2. | Product Overview3                         | ;      |
| 3. | Configuring the CPE3                      | )      |
|    | 3.1     Login                             | \$<br> |
|    | 3.3     Status                            | ;;     |
|    | 3.3.2 WiFi&LAN Status                     | ;      |
|    | 3.3.3 4G Status                           | 5      |
|    | 3.3.4 Software                            | 5      |
|    | 3.3.5 Device List                         | 5      |
|    | 3.3.6 UPnP                                | ,      |
|    | 3.4     Settings                          | 3      |
|    | 3.4.2 Advanced Settings 15                | ;      |
|    | 3.4.3 System Settings 26                  | 5      |
|    | 3.5   4G   31     3.5.1 APN Settings   31 | L      |
|    | 3.5.2 PIN Management                      | 3      |

# Note:

Operating temperature:  $-30^{\circ}$ C —  $60^{\circ}$ C.

# 1. About this Manual

The content of this User Manual has been made as accurate as possible. However, due to continual product improvements, specifications and other information are subject to change without notice.

# 2. Product Overview

This CPE supports LTE Band 3/7/20/31 (Subject to the configuration of LTE module) and it supports popular operating systems like Windows, Linux and Mac.

Please refer to the Quick Start Guide that is part of the CPE supply. Once you have identified the place for CPE, insert USIM card supplied by your service provider at the appropriate place, plug in the adapter in the AC socket and DC in the power port of CPE. Switch on the power Off/On switch and after few minutes the CPE should attach itself to the LTE network. It is as simple as that. It is advised to read this manual at leisure to make best use of the CPE.

# 3. Configuring the CPE

The basic settings in WebGUI consist of three main parts named Home, Diagnostics, Settings, LTE. You can login to WebGUI as follows, and configure the settings according to your requirements.

Connect the PC to CPE using the Ethernet cable. Use any one of the three Ethernet ports on the CPE. Power on the device and waiting for about one minutes until the device finished initializing. Please ensure that USIM card has been inserted into USIM slot in CPE.

You can also connect the PC to CPE by WiFi, choose the correct WiFi SSID and input the accurate password as the label shows. The default WiFi SSID is ice.net-XXXXXX, XXXXXX denotes the last six digits of the CPE's MAC address.

# 3.1 Login

Open your Web browser and enter 192.168.0.1 in the address bar;

Login window will popup;

When prompted for User name and password, enter the following username and password.

#### Username/Password: admin/admin

| LTE CF    | PE (ALR-U-series) User Manual |  |  |
|-----------|-------------------------------|--|--|
| Login     | Login                         |  |  |
| Username: | admin                         |  |  |
| Password: | •••••                         |  |  |
|           | Login Clear                   |  |  |
|           |                               |  |  |

# 3.2 Dashboard

After successful login, the following screen will appear and you will see four main menus on the top bar of the WebGUI.

The bars at the top right corner indicate the received signal level, connection status and USIM icon displays the status of USIM., Click "Logout", the screen will turn to login window.

From this page, you can also know 4G status, Wi-Fi status, WAN Info, LAN Info, Data Traffic and Device&SIM Info. You can see the dashboard page as figure 3-2-1.

| Werlegen dekning I No | ND0                                                                                                    |                                                                                             |                      | 4G 🏭 🥸                                                                        | User Manual   Lo                                                                                                 |
|-----------------------|----------------------------------------------------------------------------------------------------|---------------------------------------------------------------------------------------------|----------------------|-------------------------------------------------------------------------------|----------------------------------------------------------------------------------------------------|
| Dashb                 | oard                                                                                                    | Status                                                                                      | s                    | ettings                                                                       | 4G                                                                                                    |
| 4G                    | 4G Status:<br>Frequency Band:<br>Cell ID (PCI):<br>Signal Strength (<br>RSRQ:<br>SINR:                                            | Connected<br>3 (1800 MHz)<br>25<br>RSRP): -96 dBm<br>-7 dB<br>22 dB                         | Wi-Fi                | Network Name (<br>Security Mode:<br>Password:<br>Channel:                     | SSID): ice.net-U270-2058<br>WPA2PSK<br>n8y7m2ua<br>1 (auto)                                                      |
| WAN Info              | IP:<br>Netmask:<br>Gateway:<br>ISP DNS:<br>MAC Addr:                                                                              | 100.115.122.140<br>255.255.255.248<br>100.115.122.137<br>115.168.254.1<br>34:BA:9A:10:E5:91 | LAN Info             | IP:<br>Netmask:<br>MAC Addr:                                                  | 192.168.0.1<br>255.255.255.255.0<br>00:0C:43:76:20:77                                                            |
| Data<br>Traffic       | Received Traffic* (<br>Sent Traffic* (UL):<br>Fotal Traffic* (DL+<br>Session Time:<br>traffic since last re<br>or reconnection of | DL): 461 KB<br>98 KB<br>UL): 559 KB<br>00:01:00<br>eset, restart<br>the device Reset        | Device &<br>SIM Info | Device Model:<br>IMEI:<br>Router Version:<br>LTE Version:<br>UICCID:<br>IMSI: | ALR-U270<br>863867020598619<br>CPE2_U270_ICE_v1.3.5<br>ATL2_AT_2.1.24<br>89861114100210033585<br>460110120011303 |

Figure 3-2-1 Dashboard Page

# 3.3 Status

On this page, you can see WAN Status, WiFi&LAN Status, 4G Status, Software, Device List and UPnP.

| WAN Status       | WAN Status    |                 |  |
|------------------|---------------|-----------------|--|
| WIEI LAN Status  | IP Address    | 100.121.140.120 |  |
| WIFT LAIN Status | Primary DNS   | 115.168.254.1   |  |
| LTE Status       | Secondary DNS | 115.168.254.2   |  |
| Software         |               |                 |  |
| Device List      |               |                 |  |
| UPnP             |               |                 |  |

Figure 3-3-1 Status

# 3.3.1 WAN Status

From the WAN Status, WAN IP Address, WAN Primary DNS and WAN Secondary DNS information can be displayed

| WAN Status    |                 |  |
|---------------|-----------------|--|
| IP Address    | 100.112.125.211 |  |
| Primary DNS   | 115.168.254.1   |  |
| Secondary DNS | 115.168.254.2   |  |
|               |                 |  |

Figure 3-3-1-1 WAN Status

## 3.3.2 WiFi&LAN Status

From this page, you can know the WiFi LAN Status such as SSID, Channel, Security, Key, LAN IP and DHCP Server.

| WiFi LAN Status     |                           |  |
|---------------------|---------------------------|--|
| WiFi Status         | Enabled                   |  |
| Network Name(SSID)  | ice.net-040678            |  |
| Frequency (Channel) | Auto (Channel 12)         |  |
| Security Mode       | WPA2-PSK                  |  |
| Password            | m2qpn12a                  |  |
| LAN IP              | 192.168.0.1               |  |
| DHCP Server         | 192.168.0.2-192.168.0.254 |  |

Figure 3-3-2-1 WiFi LAN Status

## 3.3.3 4G Status

Clicking on the "4G Status", you can see the LTE information such as Connection Status, USIM Status, IMEI, IMSI, RSRP, RSRQ, RSSI, SINR, Localization and Frequency.

| LTE Status        |                      |  |
|-------------------|----------------------|--|
| Connection Status | Connected            |  |
| USIM Status       | Ready                |  |
| IMEL              | 358760132131231      |  |
| IMSI              | 460110120613559      |  |
| RSRP              | -101 dB              |  |
| RSRQ              | -9 dB                |  |
| RSSI              | -81 dBm              |  |
| SINR              | 16 dB                |  |
| Localization      | 25                   |  |
| мімо              | Open loop MIMO       |  |
| UICCID            | 89861114230210814450 |  |
| Band              | 3                    |  |
| Frequency         | 1825                 |  |

Figure 3-3-3-1 LTE Status

# 3.3.4 Software

This page is used to display IDU software version ,LTE software version and DTB version.

| Software             |                      |  |
|----------------------|----------------------|--|
| IDU Software Version | CPE2_U270_ICE_v1.3.5 |  |
| LTE Software Version | ATL2_AT_2.1.23       |  |
| DTB Software Version | 1.21.2               |  |
|                      |                      |  |

Figure 3-3-4-1 Software

## 3.3.5 Device List

All clients connect to U270 can be displayed. You can see the users' information, include hostname, MAC address, IP address and expires time.

| Device List        |                                        |                             |              |  |
|--------------------|----------------------------------------|-----------------------------|--------------|--|
| Hostname           | MAC Address                            | IP Address                  | Expires Time |  |
| 4gtest<br>Device 1 | D4:BE:D9:3A:0C:D2<br>7C:DD:90:0B:E3:8F | 192.168.0.2<br>192.168.0.11 | 23:35:44     |  |

Figure 3-3-5-1 Device List

## 3.3.6 UPnP

The UPnP function is disabled in default; you should enable it on the system security page (3.4.3.2) before using it. The new rules that you added will be shown on this page.

| UPnP     |         |            |        |  |
|----------|---------|------------|--------|--|
| Protocol | OutPort | IP Address | InPort |  |
|          |         |            |        |  |
|          |         |            |        |  |

Figure 3-3-6-1 UPnP

# 3.4 Settings

The setting menu consists of three main menus named Basic Settings, Advanced Settings and System Settings.

| Home              | Status           | Settings      | LTE |
|-------------------|------------------|---------------|-----|
| Basic Settings    | LAN Settings     |               |     |
| LAN Settings      | IP Address       | 192.168.0.1   |     |
| WiFi Settings     | Subnet Mask      | 255.255.255.0 |     |
| Multiple SSID     | DHCP             | Enabled 💌     |     |
| WPS Settings      |                  |               |     |
| Advanced Settings | Start IP Address | 192.168.0.2   |     |
| System Settings   | End IP Address   | 192.168.0.254 |     |
|                   | Lease Time       | 86400         |     |
|                   | Static IP 1      | MAC:          | IP: |
|                   | Static IP 2      | MAC:          | IP: |
|                   | Static IP 3      | MAC:          | IP: |
|                   | Static IP 4      | MAC:          | IP: |
|                   | Static IP 5      | MAC:          | IP: |
|                   | Apply            |               |     |

Figure 3-4-1 Settings

# 3.4.1 Basic Settings

| Basic Settings    | LAN Settings     |               |
|-------------------|------------------|---------------|
| LAN Settings      | IP Address       | 192.168.0.1   |
| WiFi Settings     | Subnet Mask      | 255,255,255,0 |
| Multiple SSID     |                  |               |
| WPS Settings      | DHCP             | Enabled 🞽     |
| Advanced Settings | Start IP Address | 192.168.0.2   |
| System Settings   | End IP Address   | 192.168.0.254 |
|                   | Lease Time       | 86400         |
|                   | Static IP 1      | MAC: IP:      |
|                   | Static IP 2      | MAC: IP:      |
|                   | Static IP 3      | MAC: IP:      |
|                   | Static IP 4      | MAC: IP:      |
|                   | Static IP 5      | MAC: IP:      |
|                   | Apply            |               |

Figure 3-4-1-1 Basic Settings

## 3.4.1.1 LAN Settings

Clicking on the "LAN Settings" tab will take you to the "LAN Settings" header page. On this page, all settings for the internal LAN setup of the CPE router can be viewed and changed.

| Address         | 192.168.0.1   |     |
|-----------------|---------------|-----|
| ubnet Mask      | 255.255.255.0 |     |
| НСР             | Enabled 💌     |     |
| tart IP Address | 192.168.0.2   |     |
| nd IP Address   | 192.168.0.254 |     |
| ease Time       | 86400         |     |
| atic IP 1       | MAC:          | IP: |
| atic IP 2       | MAC:          | IP: |
| atic IP 3       | MAC:          | IP: |
| atic IP 4       | MAC:          | IP: |
| tatic IP 5      | MAC:          | IP: |

Figure 3-4-1-1-1 LAN Settings

IP Address - Enter the IP address of your router (factory default: 192.168.0.1).

- Subnet Mask An address code that determines the size of the network. Normally use 255.255.255.0 as the subnet mask.
- DHCP Enable or Disable the DHCP. If you disable the DHCP function, Client cannot get valid IP address from CPE automatically. But you can configure the address of your PC manually to connect CPE.
- Start IP Address Specify an IP address for the DHCP server to start with when assigning IP address. The default start address is 192.168.0.2.
- End IP Address Specify an IP address for the DHCP Server to end with when assigning IP address. The default end address is 192.168.0.254.
- Lease Time The Lease Time is the amount of time a network user will be allowed connection to the router with their current dynamic IP address. Enter the amount of time in minutes and the user will be "leased" this dynamic IP address. After the time is up, the user will be assigned a new dynamic IP address automatically.
- Static IP IP/MAC binding function, the system will assign a fixed IP address to the MAC according to the rules.

## <sup>©</sup> Note:

- 1. If you change the IP Address of LAN, you must use the new IP address to login to the CPE router.
- 2. If the new LAN IP address you set is not in the same subnet, the IP address pool of the DHCP server will change at the same time, while the Virtual Server and DMZ Host will not take effect until they are re-configured.

## 3.4.1.2 WiFi Settings

Clicking on "WiFi Settings" will take you to the following header and on this page you can configure the WiFi settings and WiFi security.

## • WiFi Settings

You can set the WiFi status, configure the WiFi standard, configure the network name and select the WiFi channel from 1 to 13.

| WiFi Status          | Enabled 💌                  |
|----------------------|----------------------------|
| WiFi Standard        | 11b/g/n mixed mode         |
| Network Name(SSID)   | ice.net-338888             |
| Frequency (Channel)  | Auto (Channel 11)          |
| Broadcast SSID       | Enabled Obsabled           |
| AP Isolation         | ○ Enabled ④ Disabled       |
| Channel BandWidth    | ○ 20 MHz                   |
| WiFi Security        |                            |
| Security Mode        | WPA2-PSK                   |
| WPA Algorithms       | ◯ TKIP ④ AES ◯ TKIP/AES    |
| Password             | ms2a42za                   |
| Key Renewal Interval | 3600 Seconds (0 ~ 4194303) |

LTE CPE (ALR-U-series) User Manual

Figure 3-4-1-2-1 WiFi Settings

### > WiFi Status: Enabled(default)/Disabled

The wifi status is enabled in default; you can only connect to the device by CAT-5 Ethernet cable if it is disabled.

### > WiFi Standard:

The router can be operated in five different wireless modes:"11b/g mixed mode", "11b only", "11g only", "11n only", "11b/g mixed mode","11b/g/n mixed mode".

| WiFi Standard       | 11b/g/n mixed mode 🔹         |
|---------------------|------------------------------|
| Network Name(SSID)  | 11b only<br>11g only         |
| Frequency (Channel) | 11h only<br>11b/g mixed mode |
|                     | 11b/g/n mixed mode           |

Figure 3-4-1-2-2 WiFi standard

#### Network Name(SSID)

To identify your wireless network, a name called the SSID (Service Set Identifier) is used. You can set it to anything you like and you should make sure that your SSID is unique if there are other wireless networks operating in your area.

## Frequency (Channel)

This field determines which operating frequency will be used for WiFi. It is not necessary to change the wireless channel unless you noticed the interference problems with other access points nearby.

| Broadcast \$SID   Auto (Channel 1)     2412 MHz (Channel 1)   2412 MHz (Channel 1)     AP Isolation   2417 MHz (Channel 2)     Channel BandWidth   2422 MHz (Channel 3)     Channel BandWidth   2432 MHz (Channel 4)     2432 MHz (Channel 5)   2437 MHz (Channel 6)     WiFi Security   2437 MHz (Channel 7)     Security Mode   2447 MHz (Channel 8)     WPA Algorithms   2452 MHz (Channel 10)     Password   2467 MHz (Channel 11)     Yampa Key Renewal Interval   3600   Seconds (0 ~ 41) | Broadcast SSID     Auto (Channel 1)       2412 MHz (Channel 1)     2412 MHz (Channel 1)       AP Isolation     2417 MHz (Channel 2)       Channel BandWidth     2422 MHz (Channel 4)       2432 MHz (Channel 4)     2432 MHz (Channel 4)       2432 MHz (Channel 5)     2432 MHz (Channel 6) |           |
|----------------------------------------------------------------------------------------------------|----------------------------------------------------------------------------------------------------|-----------|
| Broadcast SSID   2412 MHz (Channel 1)     AP Isolation   2417 MHz (Channel 2)     Channel BandWidth   2422 MHz (Channel 3)     WiFi Security   2432 MHz (Channel 6)     WiFi Security   2447 MHz (Channel 7)     Security Mode   2447 MHz (Channel 8)     WPA Algorithms   2452 MHz (Channel 10)     Password   2467 MHz (Channel 11)     Key Renewal Interval   3600   Seconds (0 ~ 419)                                                                                                    | Broadcast SSID 2412 MHz (Channel 1)   AP Isolation 2417 MHz (Channel 2)   Channel BandWidth 2422 MHz (Channel 4)   With Scounity 2432 MHz (Channel 4)                                                                                                    |           |
| AP Isolation   2417 MHz (Channel 2)     2422 MHz (Channel 3)   2427 MHz (Channel 3)     Channel BandWidth   2427 MHz (Channel 4)     WiFi Security   2432 MHz (Channel 5)     WiFi Security   2437 MHz (Channel 6)     Security Mode   2447 MHz (Channel 7)     Security Mode   2452 MHz (Channel 7)     WPA Algorithms   2457 MHz (Channel 10)     Password   2467 MHz (Channel 11)     Veq Renewal Interval   3600                                                                            | AP Isolation 2417 MHz (Channel 2)<br>2422 MHz (Channel 3)<br>2427 MHz (Channel 4)<br>2427 MHz (Channel 4)<br>2432 MHz (Channel 5)<br>2432 MHz (Channel 5)                                                                                                    |           |
| All resolution   2422 MHz (Channel 3)     Channel BandWidth   2427 MHz (Channel 4)     WiFi Security   2437 MHz (Channel 5)     WiFi Security   2437 MHz (Channel 7)     Security Mode   2447 MHz (Channel 7)     WPA Algorithms   2452 MHz (Channel 10)     Password   2462 MHz (Channel 11)     2467 MHz (Channel 12)   2472 MHz (Channel 13)     Key Renewal Interval   3600   Seconds (0 ~ 4194)                                                                                            | At Isolation 2422 MHz (Channel 3)   Channel BandWidth 2427 MHz (Channel 4)   VATE Scounity 2432 MHz (Channel 5)                                                                                                    |           |
| Channel BandWidth   2427 MHz (Channel 4)     WiFi Security   2432 MHz (Channel 5)     Security Mode   2442 MHz (Channel 7)     WPA Algorithms   2452 MHz (Channel 8)     Password   2467 MHz (Channel 10)     Key Renewal Interval   3600   Seconds (0 ~ 4194)                                                                                                    | Channel BandWidth 2427 MHz (Channel 4)<br>2432 MHz (Channel 5)<br>2437 MHz (Channel 5)                                                                                                    |           |
| WiFi Security   2432 MHz (Channel 5)     WiFi Security   2437 MHz (Channel 6)     2442 MHz (Channel 7)   2447 MHz (Channel 7)     Security Mode   2442 MHz (Channel 8)     WPA Algorithms   2452 MHz (Channel 9)     Password   2467 MHz (Channel 11)     Password   2467 MHz (Channel 12)     Key Renewal Interval   3600   Seconds (0 ~ 4194)                                                                                                    | 2432 MHz (Channel 5)<br>WiFi Security                                                                                                    |           |
| WiFi Security 2437 MHz (Channel 6)   Security Mode 2442 MHz (Channel 7)   WPA Algorithms 2452 MHz (Channel 8)   Password 2452 MHz (Channel 10)   AE 2452 MHz (Channel 10)   AE 2452 MHz (Channel 11)   Password 2462 MHz (Channel 12)   Key Renewal Interval 3600 Seconds (0 ~ 4194)                                                                                                    | WiEi Soonnitz: 2427 MHz (Channel C)                                                                                                    |           |
| 2442 MHz (Channel 7)     Security Mode   2447 MHz (Channel 8)     WPA Algorithms   2452 MHz (Channel 9)     Password   2462 MHz (Channel 10)     Password   2467 MHz (Channel 11)     Key Renewal Interval   3600   Seconds (0 ~ 4194)                                                                                                    | WIFISecurity [2457 WHZ (Channello)                                                                                                    |           |
| Security Mode 2447 MHz (Channel 8)   WPA Algorithms 2452 MHz (Channel 9)   Password 2462 MHz (Channel 10)   Password 2467 MHz (Channel 11)   Very Renewal Interval 2467 MHz (Channel 12)   Seconds (0 ~ 4194)                                                                                                    | 2442 MHz (Channel 7)                                                                                                    |           |
| WPA Algorithms     2452 MHz (Channel 9)       2457 MHz (Channel 10)     AES       Password     2462 MHz (Channel 11)       2467 MHz (Channel 12)     2467 MHz (Channel 12)       2472 MHz (Channel 13)     Seconds (0 ~ 41943)                                                                                                    | Security Mode 2447 MHz (Channel 8)                                                                                                    |           |
| WPA Algorithms     2457 MHz (Channel 10)     AES       Password     2462 MHz (Channel 11)     2467 MHz (Channel 12)       Very Renewal Interval     2472 MHz (Channel 13)     2472 MHz (Channel 13)                                                                                                    | 2452 MHz (Channel 9)                                                                                                    |           |
| Password     2462 MHz (Channel 11)<br>2467 MHz (Channel 12)<br>2472 MHz (Channel 13)       Key Renewal Interval     3600     Seconds (0 ~ 41943)                                                                                                    | WPA Algorithms 2457 MHz (Channel 10)                                                                                                    | AES       |
| Password     2467 MHz (Channel 12)       2472 MHz (Channel 13)     2472 MHz (Channel 13)       Key Renewal Interval     3600     Seconds (0 ~ 419430)                                                                                                    | 2462 MHz (Channel 11)                                                                                                    |           |
| Key Renewal Interval     2472 MHz (Channel 13)       3600     Seconds (0 ~ 419430)                                                                                                    | Password 2467 MHz (Channel 12)                                                                                                    |           |
| Key Renewal Interval 3600 Seconds (0 ~ 419430)                                                                                                    | 2472 MHz (Channel 13)                                                                                                    |           |
|                                                                                                    | Key Renewal Interval 3600 Seconds (0                                                                                                    | ~ 4194303 |
|                                                                                                    |                                                                                                    |           |

LTE CPE (ALR-U-series) User Manual

Figure 3-4-1-2-3 Frequency (Channel)

#### Broadcast SSID: Enabled(default)/Disabled

When wireless clients search the local area for wireless networks to associate with, they will detect the SSID broadcast of the router. If you disabled this feature, the WiFi of the router is invisible.

### > **AP Isolation:** Enabled/Disabled(default)

This function can isolate wireless stations on your network from each other. Wireless devices will be able to communicate with the router but not with each other.

#### Channel Bandwidth: 20MHz, 20/40MHz

## • WiFi Security

Setting the wireless security and encryption to prevent the router from unauthorized access and monitoring. Default security mode is WPA2-PSK and the default password is unique (Figure 3-4-1-2-1), you can modify the security mode and password you like from this page.

Security Mode: Disabled, OPENWEP, SHAREDWEP, WPA-PSK, WPA2-PSK, WPA-PSK/WPA2-PSK

## a) WEP Security Mode

## Security Mode: OPEN, SHARED

- Key Format: Hexadecimal and ASCII formats are provided. Hexadecimal format stands for any combination of hexadecimal digits (0-9, a-f, A-F) in the specified length. ASCII format stands for any combination of keyboard characters in the specified length.
- Default Key: Anyone of Key 1, Key 2, Key 3 and Key4 with 2 kinds of key format.

| WiFi Security |                  |         |
|---------------|------------------|---------|
| Security Mode | OPENWEP          | •       |
| Default Key   | Key 1 🔻          |         |
| WEP Keys      | Key 1 : 12345678 | ASCII V |
|               | Key 2 :          | Hex •   |
|               | Key 3 :          | Hex •   |
|               | Key 4 :          | Hex •   |
| Apply         |                  |         |

LTE CPE (ALR-U-series) User Manual

Figure 3-4-1-2-4 OPENWEP

| WiFi Security |                 |         |
|---------------|-----------------|---------|
| Security Mode | SHAREDWEP       | •       |
| Default Key   | Key 2 🔻         |         |
| WEP Keys      | Key 1 :         | ASCII V |
|               | Key 2: 12345678 | Hex •   |
|               | Key 3 :         | ASCII V |
|               | Key 4 :         | Hex •   |

Figure 3-4-1-2-5 SHAREDWEP

- b) WPA Security Mode
- Security Mode: WPA-PSK, WPA2-PSK, WPA-PSK/WPA2-PSK
- **WPA Algorithms**: TKIP, AES, TKIPAES
- ► Keywords: 8 ~ 63 ASCII characters
- ➢ Key Renewal Interval: 0∼4194303s

| WiFi Security        |                            |
|----------------------|----------------------------|
| Security Mode        | WPA2-PSK                   |
| WPA Algorithms       | ◯ TKIP                     |
| Password             | m2m4m8fd                   |
| Key Renewal Interval | 3600 Seconds (0 ~ 4194303) |
| Apply                |                            |

Figure 3-4-1-2-6 Default WiFi Security

| WiFi Security        |                            |
|----------------------|----------------------------|
| Security Mode        | WPA-PSK                    |
| WPA Algorithms       | ◯ TKIP                     |
| Password             | m2m4m8fd                   |
| Key Renewal Interval | 3600 Seconds (0 ~ 4194303) |
| Apply                |                            |

Figure 3-4-1-2-7 WPA-PSK

| WiFi Security        |                            |
|----------------------|----------------------------|
| Security Mode        | WPA-PSK/WPA2-PSK •         |
| WPA Algorithms       | ◯ TKIP                     |
| Password             | m2m4m8fd                   |
| Key Renewal Interval | 3600 Seconds (0 ~ 4194303) |

Figure 3-4-1-2-8 WPA-PSK/WPA2-PSK

## 3.4.1.3 Multiple SSID

From this page, you can add the multiple SSID of the router, the maximum rule count is 5. Click on the "Add New" button, you can configure the SSID information.

| ID      | SSID   | Hidden SSID | Isolated | Security Mode | WPA Algorithms    | Password |
|---------|--------|-------------|----------|---------------|-------------------|----------|
| Edit De | Delete | Cancel      | Add      | New           |                   |          |
|         |        | <u> </u>    |          | (Note:        | maximum rule cour | nt is 5) |

Figure 3-4-1-3-1 Multiple SSID page

| Multiple SSID list |                         |
|--------------------|-------------------------|
| SSID               | 1234                    |
| Hidden SSID        | ○ Enabled ④ Disabled    |
| Isolated           | ○ Enabled ④ Disabled    |
| Security Mode      | WPA2-PSK                |
| WPA Algorithms     | ◯ TKIP ④ AES ◯ TKIP/AES |
| Password           | 1234567890              |
| Apply Cancel Back  |                         |

Figure 3-4-1-3-2 Add New Rule

The new rules will be shown on the rule table, you can delete the rules that you have selected or add new rules sequentially (Figure 3-4-1-3-3). Connect any WiFi SSID by the correct password on the rule table, you would be able to access to the router.

| )    | SSID     | Hidden SSID | Isolated | Security Mode      | WPA Algorithms    | Password   |                   |      |   |
|------|----------|-------------|----------|--------------------|-------------------|------------|-------------------|------|---|
|      | 1234     | Disabled    | Disabled | WPA2P5K            | AES               | 1234567890 |                   |      |   |
|      | abcde    | Disabled    | Disabled | WPAPSK             | TKIP              | 1q2w#E\$R  |                   |      |   |
|      | a1b2c3d4 | Disabled    | Disabled | WPAPSK/WPA2<br>PSK | TKIP/AES          | 00000000   |                   |      |   |
| Dele | Cancel   | Add Nev     | v        |                    |                   |            |                   |      | _ |
|      |          |             |          | (Note:             | maximum rule coun | it is 5)   | USB-KEY DIAL      | ۵    | ^ |
|      |          |             |          |                    |                   |            | 无线网络连接            | ^    |   |
|      |          |             |          |                    |                   |            | ALR-U772-8912     | 已连接  |   |
|      |          |             |          |                    |                   |            | ALR-U772-531C     | - 41 |   |
|      |          |             |          |                    |                   |            | WLCHEN-PC_Network |      |   |
|      |          |             |          |                    |                   |            | ATEL-501          |      |   |
|      |          |             |          |                    |                   |            | MERCURY_4D36      | .atl | Е |
|      |          |             |          |                    |                   |            | WIFI_AP_035880    | .atl |   |
|      |          |             |          |                    |                   |            | 1234              | .atl | μ |
|      |          |             |          |                    |                   |            |                   |      |   |

Figure 3-4-1-3-3 Rule Table

## 3.4.1.4 WPS Settings

You can setup security easily by choosing PIN or PBC method to do WiFi Protected Setup. On this page, you can modify WPS settings. This feature can make your wireless client within a few minutes automatically synchronized with the AP devices and establish the connection via WiFi.

- WPS method- Push the button (default), Enter the PIN of client device, Use the PIN of the device.
- > **WPS Status-** The real-time information of WPS processing while the wireless client tries to communicate with WiFi each other.

## > PBC Mode

(1) Press the WPS button of the CPE directly;

(2) Then CPE and wireless client will automatically complete the interaction and connect via WiFi if these two devices can match with each other.

## > Enter the PIN of client device

Wireless clients choose enrollee mode, the wireless client software will randomly generate a PIN code. Then click on the tool interface "PIN" button.
Input the PIN code which got from the wireless client and click the "Apply" button on this "WPS" configuration page.

## > Use the PIN of the device

(1) Create the random PIN by clicking the "Generate" button, and share this PIN to wireless client.

(2) In the wireless client choice registrar model, and the input device of the PIN code.

| LTE CP                        | E (ALR-U-series) Us           | er Manual |
|-------------------------------|-------------------------------|-----------|
| WPS Settings                  |                               |           |
| WPS Status                    | Idle                          |           |
| Please choose a WPS method    | d to join a wireless network: |           |
| Push the button (PBC)         |                               |           |
| O Enter the PIN of client dev | vice                          |           |
| Client PIN:                   |                               |           |
| O Use the PIN of the device   |                               |           |
| IDU PIN:                      | 33601038                      | Generate  |
| Apply                         |                               |           |

Figure 3-4-1-4-1 WPS page

# 3.4.1.5 UPNP

You should enable the UPnP feature firstly before you use this function.

| UPnP  |           |
|-------|-----------|
| UPnP  | Enabled • |
| Apply |           |

Figure 3-4-1-5-1 UPNP page

# 3.4.2 Advanced Settings

| Basic Settings     | MAC Filtering Settings                                               |            |
|--------------------|----------------------------------------------------------------------|------------|
| Advanced Settings  | MAC Filtering                                                        | Disabled 💌 |
| MAC Filtering      | Default policy - the packet that don't match with any rule would be: | Allow 💙    |
| IP/Port Filtering  | Apply                                                                |            |
| Content Filtering  | СРРУ                                                                 |            |
| Port Forwarding    |                                                                      |            |
| Virtual Server     |                                                                      |            |
| VPN Passthrough    |                                                                      |            |
| Demilitarized Zone |                                                                      |            |
| Dynamic DNS        |                                                                      |            |
| Routing            |                                                                      |            |
| Wireless Clients   |                                                                      |            |
| Backup & Restore   |                                                                      |            |
| System Settings    |                                                                      |            |
| NTP                |                                                                      |            |
| IP Whitelist       |                                                                      |            |
| System Settings    |                                                                      |            |
| System Settings    |                                                                      |            |

Figure 3-4-2-1 Advanced Settings

# 3.4.2.1 MAC Filtering

This function is a powerful security feature that allows you to specify which

wireless client users are not allowed to surf the Internet.

| MAC Filtering Settings                                               |            |
|----------------------------------------------------------------------|------------|
| MAC Filtering                                                        | Disabled 💌 |
| Default policy - the packet that don't match with any rule would be: | Allow 💌    |
| Apply                                                                |            |

Figure 3-4-2-1-1 MAC Filtering page

The default MAC filtering setting is disabled, so you should enable it before you begin to configure the filter. Then click the "Add New" button, you can configure the rules you like (Figure 3-4-2-1-3).

**Default Policy:** The packets that don't match with any rules would be "Allow/Deny". If you choose the "Allow" button here, the MAC address that you add would be dropped. Otherwise, only the MAC addresses on the rule table can be accepted.

The new rules will be shown on the rule table, here you can delete the rules that you have selected and add new rules sequentially. The maximum rule count is 10. (Figure 3-4-2-1-4)

| MAC Filt    | ering Settings                                           |          |
|-------------|----------------------------------------------------------|----------|
| MAC Filter  | ng Er                                                    | nabled 💌 |
| Default pol | cy - the packet that don't match with any rule would be: | low 💌    |
| Rule Tab    | le                                                       |          |
| ID          | Source MAC address                                       | Action   |
|             | Others would be accepted                                 |          |
| Apply       | Delete Add New (Note: maximum rule count                 | is 10)   |

Figure 3-4-2-1-2 Enable MAC Filtering function

| Add Rule           |                   |  |
|--------------------|-------------------|--|
| Source MAC address | A0:00:BE:24:E9:BA |  |
| Action             | Drop 💌            |  |
| Apply Back         |                   |  |

Figure 3-4-2-1-3 Add Rule

| AC Filterin        | g Settings                                           |          |
|--------------------|------------------------------------------------------|----------|
| MAC Filtering      | E                                                    | nabled 💌 |
| Default policy - t | he packet that don't match with any rule would be: A | llow 💌   |
| Rule Table         | Source MAC address                                   | Action   |
|                    | A0:00:BE:24:E9:BA                                    | Drop     |

Figure 3-4-2-1-4 Rule Table

## 3.4.2.2 IP/Port Filtering

From this page, you can configure the IP/Port filter to forbid relevant users to login the router device.

The default IP/Port filter setting is disabled, so you should enable it before you begin to configure the filter. Then clicking the "Add New" button, you can configure the settings you like (Figure 3-4-2-2-3).

**Default Policy:** The packets that don't match with any rules would be "Dropped/Accepted". If you choose "Dropped" here, the action of the new rule would be "Accept". Otherwise, the action turns to be "Drop" and the packet that don't match with any rules would be accepted.

| IP & Port Filtering Settings                                         |            |
|----------------------------------------------------------------------|------------|
| IP/Port Filtering                                                    | Disabled 💌 |
| Default policy - the packet that don't match with any rule would be: | Accepted 💌 |
| Apply                                                                |            |

Figure 3-4-2-2-1 IP/Port filtering page

| IP & Port Filtering Settings                                         |                                |
|----------------------------------------------------------------------|--------------------------------|
| IP/Port Filtering                                                    | Enabled 💌                      |
| Default policy - the packet that don't match with any rule would be: | Accepted 💌                     |
| Rule Table                                                           |                                |
| ID Dest IP Address Source IP Address Protocol Dest Port F            | Range Source Port Range Action |
| Others would be accepted                                             |                                |
| Apply Delete Add New (Note: maximum rule co                          | unt is 10)                     |

Figure 3-4-2-2 Enable IP/Port Filtering function

- Dest IP Address The IP address of a website that you want to filter (Such as google 74.125.128.106).
- Source IP Address The IP address of PC. (Such as 192.168.0.2).
- Protocol- TCP, UDP, ICMP

- Dest Port Range- To restrict Internet access to the single user, you can set a fixed value, such as 21-21.
- Source Port Range- 1~65535

#### Action- Accept, Drop

The new rules will be shown on the rule table, you can delete the rules that you have selected or add new rules sequentially (Figure 3-4-2-2-4). The maximum rule count is 10.

| Add Rule          |                |
|-------------------|----------------|
| Dest IP Address   | 74.125.128.106 |
| Source IP Address | 192.168.0.2    |
| Protocol          | TCP 🗸          |
| Dest Port Range   | 21 - 21        |
| Source Port Range | 1 - 65535      |
| Action            | Drop 💙         |
| Apply Back        |                |

Figure 3-4-2-2-3 Add New Rule

| IP & | Port Filtering S       | ettings              |                 |                    |                      |        |
|------|------------------------|----------------------|-----------------|--------------------|----------------------|--------|
| IP/P | ort Filtering          |                      |                 | Enal               | oled 💌               |        |
| Defa | ult policy - the packe | t that don't match v | vith any rule v | would be: Acc      | epted 💌              |        |
| Rul  | e Table                |                      |                 |                    |                      |        |
| 10   | Dest IP<br>Address     | Source IP<br>Address | Protocol        | Dest Port<br>Range | Source Port<br>Range | Action |
| 1    | 74.125.128.106         | 192.168.0.2          | ТСР             | 21 - 21            | 1 - 65535            | Drop   |
| 2    | - 1                    | 192.168.0.2          | UDP             | 80 - 80            | -                    | Drop   |
| з 🛛  | 74.125.128.106         | -                    | ICMP            | -                  | -                    | Drop   |
|      |                        | Others               | would be ac     | cepted             |                      |        |
| A    | oply Delete            | Add New (            | Note: maximi    | um rule count is   | 10)                  |        |

Figure 3-4-2-2-4 Rule Table

## 3.4.2.3 Content Filtering

From this page, you can configure the URL filter and the content filtering schedule.

#### • Content Filtering

It is a function that forbids users to login the URL or keyword on the rule table. You can configure the settings you like by clicking the "Add New" button.

The new rules will be shown on the rule table, you can delete the rules that you have selected or add new rules sequentially (Figure 3-4-2-3-4). The maximum rule count is 8.

| Delete Add New          | lote: maximum rule count is 8 |  |
|-------------------------|-------------------------------|--|
|                         |                               |  |
| Content Filtering Sched | ule                           |  |
| Schedule                | Disabled 💌                    |  |

Figure 3-4-2-3-1 Content Filtering page

| Content Filtering Settings |               |
|----------------------------|---------------|
| Address URL or Keyword     | www.baidu.com |
| Add Back                   |               |

Figure 3-4-2-3-2 Add New Rule

### • Content Filtering Schedule

Here you can configure the schedule to define when the rules take effect. This feature is disabled in default, you should enable it first and then configure the date and time, such as working time. Click the "Apply" button; you can see the new rule on the content filtering page.

| Content Fil | tering Schedule   |                  |                     |      |
|-------------|-------------------|------------------|---------------------|------|
| Schedule    |                   | Enabled 💌        |                     |      |
| Date        | Everyday          |                  |                     |      |
|             | Mon               | <b>✓</b> Tue     | Ved Wed             | Thu  |
|             | Fri               | Sat              | Sun                 |      |
| Time        | OEverytime        |                  |                     |      |
|             | At a defined time | From 09 💌 h 00 💌 | / min. To 18 🛩 h 00 | min. |
| Apply       |                   |                  |                     |      |

Figure 3-4-2-3-3 Configure Filtering Schedule

|          | Ad              | dress URL or Keyword   |       | Selec |
|----------|-----------------|------------------------|-------|-------|
| 1        |                 | www.baidu.com          |       |       |
| 2        |                 | www.google.com         |       |       |
| Delete   | Add New Note: m | aximum rule count is 8 |       |       |
| Schedule |                 | Enabled 💌              |       |       |
| Date     | Everyday        |                        |       |       |
|          | Mon             | Tue                    | Wed   | Thu   |
|          | 🗹 Fri           | Sat                    | 🗌 Sun |       |
| Time     | OEverytime      |                        |       |       |
| mile     |                 |                        |       |       |

LTE CPE (ALR-U-series) User Manual

Figure 3-4-2-3-4 Content Filtering Rules

## **3.4.2.4** Port Forwarding

Clicking on the header of the "Port Forwarding" button will take you to the "Port Forwarding" header page (Figure 3-4-2-4-1). Clicking on the "Add New" button, you can configure IP address, port range to achieve the port forwarding purpose.

| Rule Table |                |                     |              |
|------------|----------------|---------------------|--------------|
| ID         | IP Address     | Port Range          | Protocol     |
| Select All | Delete Add New |                     |              |
|            |                | (Note: maximum rule | count is 20) |

Figure 3-4-2-4-1 Port Forwarding page

| Port Forwarding Settings |                       |
|--------------------------|-----------------------|
| IP Address               | 192.168.0.2           |
| Port Range               | 5100 -5200            |
| Protocol                 | TCP&UDP 🛩             |
| Apply Back               | TCP&UDP<br>TCP<br>UDP |

Figure 3-4-2-4-2 Port Forwarding Setting

- > **IP Address-** The IP address of the PC running the service application;
- > **Port Range-** You can enter a range of service port or set a fixed value;
- **Protocol-** UDP, TCP, TCP&UDP.

The new rules will be shown on the rule table, you can delete the items that you

have selected or add new rules by clicking the "Add New" button here. The maximum rule count is 20.

| ID         | IP Address     | Port Range          | Protocol       |
|------------|----------------|---------------------|----------------|
| 1          | 192.168.0.2    | 5100 - 5200         | TCP + UDP      |
| 2          | 192.168.0.3    | 7777 - 8888         | TCP            |
| 3          | 192.168.0.4    | 10010 - 10020       | UDP            |
| Select All | Delete Add New |                     |                |
|            |                | (Note: maximum rule | e count is 20) |

Figure 3-4-2-4-3 Rule Table

#### 3.4.2.5 Virtual Server

Clicking on the header of the "Virtual Server" button will take you to the "Virtual Server" header page (Figure 3-4-2-5-1). It is a feature that similar to port forwarding, clicking on the "Add New" button, you can configure IP address, public port, private port and protocol to achieve the virtual server function.

|        |              |             | 8          | Rule Table |
|--------|--------------|-------------|------------|------------|
| otocol | Private Port | Public Port | IP Address | ID         |
| C      | Private Port | Public Port | IP Address | Delete     |

Figure 3-4-2-5-1 Virtual Server page

| Address     | 192.168.0.4           |
|-------------|-----------------------|
| ublic Port  | 5100                  |
| rivate Port | 5200                  |
| rotocol     | TCP&UDP 🖌             |
| Apply Back  | TCP&UDP<br>TCP<br>UDP |

Figure 3-4-2-5-2 Virtual Server Setting

- > **IP Address-** The IP address of the PC running the service application;
- Public Port- The port of server-side;
- > **Private Port-** The port of client-side, it can be same with the public port;
- **Protocol-** UDP, TCP, TCP&UDP.

The new rules will be shown on the rule table, you can delete the items that you have selected or add new rules by clicking the "Add New" button here. The maximum rule count is 20.

| ID | IP Address   | Public Port | Private Port | Protocol  |
|----|--------------|-------------|--------------|-----------|
| 1  | 192.168.0.4  | 5100        | 5200         | TCP + UDP |
| 2  | 192.168.0.22 | 1111        | 2222         | ТСР       |
| 3  | 192.168.0.3  | 1220        | 1230         | UDP       |

Figure 3-4-2-5-3 Rule Table

# 3.4.2.6 VPN Passthrough

A virtual private network (VPN) is a point-to-point connection across a private or public network (Internet).

VPN Passthrough allows the VPN traffic to pass through the router. Thereby we can establish VPN connections to remote network. For example, VPNs allow you to securely access your company's intranet at home. There are three main kinds of the VPN tunneling protocol, PPTP, L2TP and IPSec.

| VPN Passthrough   |          |  |
|-------------------|----------|--|
| L2TP Passthrough  | Enable 💌 |  |
| IPSec Passthrough | Enable 💌 |  |
| PPTP Passthrough  | Enable 💌 |  |
| Apply             |          |  |

Figure 3-4-2-6-1 VPN Passthrough

**Note:** VPN Passthrough does not mean the router can create a VPN endpoint. VPN Passthrough is a feature that allows VPN traffic created by other endpoints to "pass through" the router.

## 3.4.2.7 Demilitarized Zone

From this page, you can configure a De-militarized Zone (DMZ) to separate internal network and Internet.

> DMZ IP Address- The IP address of your PC. (such as 192.168.0.3)

| DMZ Settings   |            |
|----------------|------------|
| DMZ            | Disabled 🗸 |
| DMZ IP Address |            |
| Apply          |            |

Figure 3-4-2-7-1 DMZ page

| LTE CPI        | E(ALR-U-series)User Manual |
|----------------|----------------------------|
| DMZ Settings   |                            |
| DMZ            | Enabled 💌                  |
| DMZ IP Address | 192.168.0.3                |
| Apply          |                            |

Figure 3-4-2-7-2 DMZ Setting

## 3.4.2.8 Dynamic DNS

The dynamic DNS function is disabled in default, you can choose the dynamic DNS provider to configure the DDNS settings.

| DDHS Status          | Disabled                           |
|----------------------|------------------------------------|
| Dynamic DNS Provider | Disabled 🛛 🖌                       |
|                      | Disabled                           |
| User Name            | www.no-ip.com                      |
| Password             | www.dyndns.org<br>www.zoneedit.com |
| Domain Name          | www.treedns.atraid.org             |

Figure 3-4-2-8-1 Dynamic DNS setting

## 3.4.2.9 Routing

From the rule table, you can see the default route information. Clicking on the "Add New" button, you can configure the static routing setting. The new rules will be shown on the rule table, here you can delete the rules that you have selected or add new rules sequentially. The maximum rule count is 10. (Figure 3-4-2-9-3)

| Destination    | Netmask                                                                                    | Gateway                                                                                                    | Flags                                                                                                    | Metric                                                                                                    | Ref                                                                                                    | Use                                                                                                    | Interface                                                                                                    |
|----------------|--------------------------------------------------------------------------------------------|----------------------------------------------------------------------------------------------------|----------------------------------------------------------------------------------------------------|----------------------------------------------------------------------------------------------------|----------------------------------------------------------------------------------------------------|----------------------------------------------------------------------------------------------------|----------------------------------------------------------------------------------------------------|
| 55.255.255.255 | 255.255.255.255                                                                            | 0.0.0.0                                                                                                    | 5                                                                                                    | 0                                                                                                    | 0                                                                                                    | 0                                                                                                    | LAN(br0)                                                                                                    |
| 39.255.255.250 | 255.255.255.255                                                                            | 0.0.0.0                                                                                                    | 5                                                                                                    | 0                                                                                                    | 0                                                                                                    | 0                                                                                                    | LAN(br0)                                                                                                    |
| 92.168.0.0     | 255.255.255.0                                                                              | 0.0.0.0                                                                                                    | 1                                                                                                    | 0                                                                                                    | 0                                                                                                    | 0                                                                                                    | LAN(br0)                                                                                                    |
| 0.0.0.0        | 255.0.0.0                                                                                  | 0.0.0.0                                                                                                    | 1                                                                                                    | 0                                                                                                    | 0                                                                                                    | 0                                                                                                    | lte0(lte0)                                                                                                    |
| mic Routing Se | ettings                                                                                    |                                                                                                    | ,                                                                                                    |                                                                                                    |                                                                                                    |                                                                                                    |                                                                                                    |
| ol             | Disa                                                                                       | able 💌                                                                                                    |                                                                                                    |                                                                                                    |                                                                                                    |                                                                                                    |                                                                                                    |
|                | 55.255.255.255<br>39.255.255.250<br>92.168.0.0<br>0.0.0.0<br>hte Add New<br>mic Routing So | 35.255.255.255.255     255.255.255.255.255       39.255.255.255     255.255.255.255       30.0.0     255.255.255       30.0.0     255.255.255       30.0.0     255.255.255       30.0.0     255.255.255       30.0.0     255.255.255       30.0.0     255.0.0.0       ite     Add New     (Note: maximur       mic Routing Settings     Dist | 35.255.255.255.255   255.255.255.255   0.0.0     39.255.255.255.250   255.255.255.255   0.0.0     22.168.0.0   255.255.255.0   0.0.0.0     0.0.0.0   255.0.0   0.0.0.0     .0.0.0   255.0.0   0.0.0.0     .0.0.0   255.0.0   0.0.0.0     .0.0.0   255.0.0   0.0.0.0     .0.0.0   255.0.0   0.0.0.0     .0.0.0   255.0.0   0.0.0.0     .0.0.0   255.0.0   0.0.0.0     .0.0.0   255.0.0   0.0.0.0     .0.0.0   255.0.0   0.0.0.0     .0.0.0   255.0.0   0.0.0.0     .0.0.0   255.0.0   0.0.0.0     .0.0.0   255.0.0   0.0.0.0     .0.0.0   255.0.0   0.0.0.0     .0.0.0   255.0.0   0.0.0.0     .0.0.0   255.0.0   0.0.0.0     .0.0   255.0.0   0.0.0.0     .0.0   .0.0.0   0.0.0.0     .0.0   .0.0   0.0.0.0     .0.0   .0.0   .0.0     .0.0   .0.0   .0.0 | 35.255.255.255.255   255.255.255.255   0.0.0.0   5     39.255.255.255.255   255.255.255   0.0.0.0   5     0.0.0.0   255.255.255.0   0.0.0.0   1     0.0.0.0   255.0.0.0   0.0.0.0   1     ite Add New (Note: maximum rule count is 10)     mic Routing Settings     ol   Disable 💌 | 35.255.255.255   255.255.255.255   0.0.0.0   5   0     39.255.255.255.255   0.0.0.0   5   0     02.168.0.0   255.255.255.0   0.0.0.0   1   0     0.0.0.0   255.0.0.0   0.0.0.0   1   0    te   Add New   (Note: maximum rule count is 10)   mic Routing Settings     ol   Disable | 35.255.255.255   255.255.255   0.0.0.0   5   0   0     39.255.255.250   255.255.255   0.0.0.0   5   0   0     20.168.0.0   255.255.255   0.0.0.0   1   0   0     0.0.0.0   255.0.0.0   0.0.0.0   1   0   0    te   Add New   (Note: maximum rule count is 10)   0     mic Routing Settings   Disable 🗸   1   1 | 35.255.255.255   255.255.255   0.0.0.0   5   0   0   0     39.255.255.255   255.255.255   0.0.0.0   5   0   0   0     22.168.0.0   255.255.255.0   0.0.0.0   1   0   0   0     0.0.0.0   255.0.0.0   0.0.0.0   1   0   0   0    te   Add New   (Note: maximum rule count is 10)   0   0   0     mic Routing Settings   Disable |

Figure 3-4-2-9-1 Rule Table

| Static Routing Settin | gs          |  |
|-----------------------|-------------|--|
| Destination           | 192.168.0.2 |  |
| Range                 | Host 💌      |  |
| Gateway               | 192.168.0.1 |  |
| Interface             | LAN         |  |
| Apply                 |             |  |

TE CPE (ALR-LI-series) Liser Manual

Figure 3-4-2-9-2 Configure the static routing settings

- Destination: The address of the network or host that assigned by the static route;
- Range: Host/Net;
- Gateway : This is the IP address of the gateway device that is used to contact between the router and the network or host;
- Interface: LAN/WAN/Custom;
- RIP: Enable the RIP, every 30 seconds, the system will update and learn the routing information nearby automatically.

| Ru  | le table        |                 |          |       |        |     |     |            |
|-----|-----------------|-----------------|----------|-------|--------|-----|-----|------------|
| No  | Destination     | Netmask         | Gateway  | Flags | Metric | Ref | Use | Interface  |
| 1   | 255.255.255.255 | 255.255.255.255 | 0.0.0.0  | 5     | 0      | 0   | 0   | LAN(br0)   |
| 2   | 239.255.255.250 | 255.255.255.255 | 0.0.0.0  | 5     | 0      | 0   | 0   | LAN(br0)   |
| 3   | 192.168.0.0     | 255.255.255.0   | 0.0.0.0  | 1     | 0      | 0   | 0   | LAN(br0)   |
| 4   | 10.0.0.0        | 255.0.0.0       | 0.0.0.0  | 1     | 0      | 0   | 0   | lte0(lte0) |
| Dy  | namic Routing S | ettings         |          |       |        |     |     |            |
| Pro | tocol           | RIF             | <b>v</b> |       |        |     |     |            |
| A   | pply            |                 |          |       |        |     |     |            |

Figure 3-4-2-9-3 New rule table

## 3.4.2.10 Wireless Clients

From the "Wireless Clients" page, you can see the detail information of the connected wireless devices, such as IP address, MAC address, MCS, RSSI and so on. You can also kick the selected users by clicking the "Kick" button, then the connection between the wireless clients and the router will be disconnect immediately.

The users that you kicked will be shown on the kicked wireless stations, you can restore them if you need.

| Conn              | ected Wireless                                                  | Stations                                                  |                 |       |       |         |
|-------------------|-----------------------------------------------------------------|-----------------------------------------------------------|-----------------|-------|-------|---------|
| ID                | IP Address                                                      | MAC Address                                               | MCS             | RSSI0 | RSSI1 | Select  |
| 1<br>Ref<br>Kicke | 192.168.0.2<br>resh<br>ed Wireless State<br>e select MAC Addres | 7C:DD:90:0B:E3:8F<br>tions<br>ss of Wifi client device to | 7<br>o restore: | -51   | -51   | Kick    |
| ID                |                                                                 |                                                           | Mac Addr        | ess   |       | Select  |
|                   |                                                                 |                                                           |                 |       |       | Restore |

Figure 3-4-2-10-1 Connected Wireless Stations

| ID                           | IP Address                             | MAC Address                           | MCS                                      | R S SIO    | RSSI1 | Select |
|------------------------------|----------------------------------------|---------------------------------------|------------------------------------------|------------|-------|--------|
| Refre                        | sh                                     |                                       |                                          |            |       | Kick   |
|                              |                                        |                                       |                                          |            |       |        |
| Kicke                        | d Wireless Stati                       | ons                                   |                                          |            |       |        |
| Kicke                        | d Wireless Stati                       | ons                                   |                                          |            |       |        |
| <mark>Kicke</mark><br>Please | d Wireless Stati<br>select MAC Address | ons<br>of Wifi client device          | to restore:                              |            |       |        |
| Kicke<br>Please<br>ID        | d Wireless Stati<br>select MAC Address | ons<br>s of Wifi client device        | to restore:<br>Mac Addre:                | 35         |       | Select |
| Kicke<br>Please<br>ID<br>1   | d Wireless Stati<br>select MAC Address | ons<br>s of Wifi client device<br>94: | to restore:<br>Mac Addre:<br>:39:E5:D7:0 | ss<br>1:EB |       | Select |

Figure 3-4-2-10-2 Kicked Wireless Stations

## 3.4.2.11 IP Whitelist

From this page, you can set the IP Whitelist. When IP whitelist is active the device shall only access the websites that have been whitelisted specifically through configuration.

| IP Whitelist Settings |            |
|-----------------------|------------|
| IP Whitelist Settings | Disabled 💌 |
| Apply                 |            |

Figure 3-4-2-11-1 IP Whitelist page

| IP Whitel          | ist Settings |                                |  |
|--------------------|--------------|--------------------------------|--|
| IP Whitelist       | Settings     | Enabled 💌                      |  |
| Apply<br>Rule Tabl | e            |                                |  |
| ID                 |              | IP Address                     |  |
| Delete             | Add New (No  | ote: maximum rule count is 10) |  |

Figure 3-4-2-11-2 Enable IP whitelist function

| LTE C                 | PE(ALR-U-series)User Manual |  |
|-----------------------|-----------------------------|--|
| IP Whitelist Settings |                             |  |
| IP Address            | 115.239.210.27              |  |
| Apply Back            |                             |  |

Figure 3-4-2-11-3 Add new rule

| IP Whitelist Settings | Enabled 💙      |  |
|-----------------------|----------------|--|
| Apply                 |                |  |
| Rule Table            | ID Address     |  |
|                       | 115 220 210 27 |  |

Figure 3-4-2-11-4 Rule Table

## 3.4.2.12 Bridge Mode

The default LTE Bridge mode is disabled. You can enable and change the device to bridge mode.

| LTE Bridge Setting |           |  |
|--------------------|-----------|--|
| LTE Bridge Enable  | Disable 💌 |  |
| Apply              |           |  |

Figure 3-4-2-12-1 LTE Bridge Setting page

| LTE Bridge Setting |        |  |
|--------------------|--------|--|
| LTE Bridge Enable  | Enable |  |
| Apply              |        |  |

Figure 3-4-2-12-2 Enable bridge mode

# 3.4.3 System Settings

| Basic Settings    | Firmware Upgrade          |                                                |
|-------------------|---------------------------|------------------------------------------------|
| Advanced Settings | Router Upgrade:           | 浏览 未选择文件。                                      |
| System Settings   | Apply                     |                                                |
| Firmware Upgrade  | LTE Upgrade:              | 浏览                                             |
| Device Security   |                           |                                                |
| Factory Reset     | Apply                     |                                                |
|                   | Remote Upgrade            |                                                |
|                   | 🗹 Remote Firmware Upgrade | Apply                                          |
|                   | Upgrade Status            | The current firmware version is the latest one |
|                   |                           | Check Upgrade                                  |

Figure 3-4-3-1 System Settings

#### 3.4.3.1 Firmware Upgrade

#### Local Upgrade

On this page, you can upgrade the current Router version and LTE Version from the local PC. 100s is needed to complete the whole upgrade process, and then the device will reboot automatically.

| Firmware Upgrade |           |  |
|------------------|-----------|--|
| Router Upgrade:  | 浏览 未选择文件。 |  |
| Apply            |           |  |
| LTE Upgrade:     | 浏览 未选择文件。 |  |
| Apply            |           |  |

Figure 3-4-3-1-1 Firmware Upgrade

#### Remote Upgrade

After the device detects the new router and LTE version from Web server, the device will upgrade the new version automatically, or the device will upgrade the new version after you click the "Upgrade" button.

| Keniote Opgrade           |                                                |
|---------------------------|------------------------------------------------|
| 🗹 Remote Firmware Upgrade | Apply                                          |
| Upgrade Status            | The current firmware version is the latest one |
|                           | Check Upgrade                                  |

Figure 3-4-3-1-2 Remote Upgrade

#### Note:

1) The firmware version must be suitable for the corresponding hardware;

2) Please make sure the adequate and stable power supply while upgrading.

#### 3.4.3.2 Device Security

• Device Password:

The default password is admin, you can enter  $1\sim32$  characters for 2 times as your new password. Then you would logout automatically and you should login to the system by the new password.

| Device Settings |       |                      |
|-----------------|-------|----------------------|
| Username        | admin |                      |
| New Password    | ••••  | (32 characters max.) |
| Repeat Password |       | (32 characters max.) |
| Apply           |       |                      |

Figure 3-4-3-2-1 Device Settings

• System Security Settings

You can configure the system security settings to protect the device itself from the external attacking.

| System Security Settings      |            |
|-------------------------------|------------|
| Remote Management (via WAN)   | Disabled • |
| Remote Management (via Wi-Fi) | Enabled •  |
| HTTPS Web Login               | Disabled • |
| Respond to PING on WAN        | Disabled • |
| SPI Firewall                  | Disabled • |
| Apply                         |            |
|                               |            |

Figure 3-4-3-2-2 System Security Settings page

#### Remote management(via WAN)

You can access to the router via WAN IP address and achieve the remote control function when the remote management feature is enabled.

#### Remote management(via Wi-Fi)

The users on the wireless client are able to manage the WebGUI in default; you can disable this feature here.

#### Respond to PING on WAN

It is allowed to ping on WAN in default, you can disable it here.

#### > SPI Firmware

Enable this feature to enhance protection to all the wired and wireless PCs against intruders and most known Internet attacks.

#### HTTPS Web Login

This function allows the users to login the system by the https protocol method.

#### 3.4.3.3 Reset&Reboot

From this page, you can click the "Restore" button to load default to the factory setting and click the "Reboot" button to reboot the device.

| Factory Reset                            |         |
|------------------------------------------|---------|
| Click button to restore default settings | Restore |
| Device Reboot                            |         |
|                                          |         |

Figure 3-4-3-3-1 Factory Reset

#### 3.4.3.4 Scheduled Reboot

Clicking on the header of the "Scheduled Reboot" tab will take you to the "Scheduled Reboot" page. From this page, you can configure the time that the device reboots.

| Date | Mon Tue Wed Thu Fri Sat Sun |
|------|-----------------------------|
| Time | 0 h 0 min                   |

Figure 3-4-3-4-1 Scheduled Reboot

For example, choose "Mon" for "Date" and set 14h30min for "Time", the device will reboot automatically at the 14:30 on Monday.

#### 3.4.3.5 NTP

From this page, you can set the Current Time, Time Zone, NTP Server and NTP synchronization. When the device obtains the WAN IP, the current time will synchronize with the NTP server automatically.

| NTP Settings               |                                                                                |
|----------------------------|--------------------------------------------------------------------------------|
| Current Time               | Mon Jan 19 15:05:44 GMT 2015 Sync with host                                    |
| Time Zone:                 | (GMT+08:00) China Coast, Hong Kong 💌                                           |
| NTP Server                 | time.nist.gov<br>ex:time.stdtime.gov.tw<br>time.nist.gov<br>ntp0.broad.mit.edu |
| NTP synchronization(hours) | 24                                                                             |
| Apply                      |                                                                                |

Figure 3-4-3-5-1 NTP Setting

#### 3.4.3.6 Backup & Restore

Clicking the "Backup" button, the current settings will be saved as a data file to the local PC. You can restore the device configuration from the files that you saved.

| Backup & Restore Settings              |           |         |
|----------------------------------------|-----------|---------|
| Backup device configuration            | Backup    |         |
| Restore device configuration from file | 浏览 未选择文件。 | Restore |
|                                        |           |         |

Figure 3-4-3-6-1 Backup & Restore

#### 3.4.3.7 Watchdog

Clicking on the header of the "Ping Watchdog" tab will take you to the "Ping Watchdog" page. From this page, you can configure "Ping Watchdog" feature.

| LTE PING Enable                                  | Disabled 💌      |  |
|--------------------------------------------------|-----------------|--|
| URL or IP address to ping                        | no.pool.ntp.org |  |
| Number of ICMP Request per ping group            | 5               |  |
| Wait time of the ICMP Request(s)                 | 3               |  |
| Amount of fail ICMP to consider "FAIL" situation | 3               |  |
| Wait time between ping groups(min)               | 3               |  |

Figure 3-4-3-7-1 Ping Watchdog page

| LTE PING Enable                                  | Enabled 🚩       |  |
|--------------------------------------------------|-----------------|--|
| URL or IP address to ping                        | no.pool.ntp.org |  |
| Number of ICMP Request per ping group            | 5               |  |
| Wait time of the ICMP Request(s)                 | 3               |  |
| Amount of fail ICMP to consider "FAIL" situation | 3               |  |
| Wait time between ping groups(min)               | 3               |  |

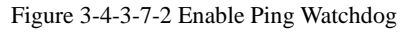

- URL or IP address to ping: the default URL is "no.pool.ntp.org", you can also change it to other URL what you want to ping;
- Number of ICMP Request per ping group: the default value is 5, you can also change it to other values, the maximum value is 9;
- Wait time of the ICMP Request(s): the default value is 3, you can also change it to other values;
- Amount of fail ICMP to consider "FAIL" situation: the default value is 3, you can also change it to other values;
- Wait time between ping groups(min): the default value is 3, you can also change it to other values, the minimum value is 3.

According to the default status, it means ping URL "no.poolntp.org", the number of ICMP Request per ping group is 5, wait time of the ICMP Request(s) is 3 seconds, wait time between ping groups(min) is 3 minutes, if amount of fail ICMP is 3 or more than 3, the LTE module will reboot automatically.

#### 3.4.3.8 System Log

This function is used to display system information. Click "Refresh" key, system log can be refreshed. Clear key can clear all information.

| System Log                               |   |
|------------------------------------------|---|
| You can see some system information here |   |
| [15/01/01,01:00:24]Boot Finished;        |   |
| [15/01/01,01:01:46]Load system defaults; |   |
| [15/01/01,01:02:17]Rebooting;            |   |
| [15/01/01,01:00:25]Boot Finished;        |   |
| [15/01/01,01:04:38]Power off;            |   |
| [15/01/01,01:00:24]Boot Finished;        |   |
| [15/01/01,01:00:25]Boot Finished;        |   |
| [15/01/01,01:05:13]Load system defaults; |   |
| [15/01/01,01:05:32]Rebooting;            |   |
| [15/01/01,01:00:25]Boot Finished;        |   |
| [15/01/01,01:01:31]Load system defaults; |   |
| [15/01/01,01:01:49]Rebooting;            |   |
| [15/01/01,01:00:25]Boot Finished;        |   |
| [15/01/01,01:00:25]Boot Finished;        |   |
| [15/01/01,01:00:25]Boot Finished;        |   |
| [15/01/01,01:00:24]Boot Finished;        | · |
| ▲                                        | 1 |
| Refresh Clear                            |   |

Figure 3-4-3-8-1 System Log

# 3.5 4G

Click on the "4G" button, you can see four parts as below: Bridge Settings, APN Settings, LTE Connection Settings and PIN Management.

| Dashboard               | Status             | Settings  | LTE |
|-------------------------|--------------------|-----------|-----|
| Bridge Settings         | LTE Bridge Setting |           |     |
| APN Settings            | LTE Bridge Enable  | Disable 💌 |     |
| LTE Connection Settings | Apply              |           |     |
| PIN Management          |                    |           |     |

Figure 3-5-1 4G

# **3.5.1 APN Settings**

The default APN mode is automatic and APN is NULL, if you want to configure the LTE APN, you should choose the manual mode, and then you can configure the APN settings by clicking on the "Add New" button (Figure 3-5-1-2).

| Mode           | Auto O Manual |  |
|----------------|---------------|--|
| Host Name      | Sweden 💙      |  |
| АРN Туре       | IPv4 V        |  |
| Profile Name   | NULL          |  |
| APN            |               |  |
| Authentication | None 💙        |  |
| User Name      |               |  |
| Password       |               |  |

LTE CPE (ALR-U-series) User Manual

Figure 3-5-1-1 LTE APN page

From the "Host Name" option, you can choose the APN that you had configured, then click "Set as default" to make it take effect.

| APN Settings   |                   |
|----------------|-------------------|
| Mode           | 🔿 Auto 🛛 💿 Manual |
| Host Name      | Add New V Cancel  |
| АРМ Туре       | IPv4 💌            |
| Profile Name   | CMCC              |
| APN            | 1234              |
| Authentication | PAP 💌             |
| User Name      | ATEL              |
| Password       | ••••              |

Figure 3-5-1-2 APN Configuration

| APN Settings        |                |
|---------------------|----------------|
| Mode                | ○ Auto         |
| Host Name           | CMCC 🗸 Add New |
| APN Type            | IPv4 V         |
| Profile Name        | CMCC           |
| APN                 | 1234           |
| Authentication      | PAP 💌          |
| User Name           | ATEL           |
| Password            | ••••           |
| Set as default Save | Delete         |

Figure 3-5-1-3 Choose the user-defined APN

### **3.5.2 PIN Management**

From this page, you can see the USIM card status and PIN status.

The default PIN status is disabled; you can input the correct PIN to enable the PIN function. The maximum PIN attempts are 3, otherwise you must enter PUK to reset the PIN code. The USIM will be invalid after the unsuccessful attempts for 10 times.

- PIN Management: Enter the correct PIN to enable or disable the PIN function, PIN code should be 4 to 8 digits;
- Remember PIN: The system will remember the PIN code of the USIM and verify the USIM automatically if the save PIN function is enabled.
- PIN change: You can input the current PIN code 1 time and the new PIN code for 2 times to change the PIN code. PIN code should be 4 to 8 digits.
- PUK Management: Input the correct PUK code and the new PIN code for 2 times to reset the PIN code. The PIN code should be 4 to 8 digits.

| USIM Card Status       | USIM Ready         |
|------------------------|--------------------|
| PIN Status             | Disabled           |
| Remaining PIN Attempts | 3                  |
| PIN Lock               | 💿 Enable 🔿 Disable |
| Remember PIN           | O Enable 💿 Disable |

Figure 3-5-2-1 PIN Management page

| PIN Management         |                    |  |
|------------------------|--------------------|--|
| USIM Card Status       | USIM Ready         |  |
| PIN Status             | PIN Enabled        |  |
| Remaining PIN Attempts | 3                  |  |
| PIN Lock               | Enable 💿 Disable   |  |
| Remember PIN           | 🔿 Enable 💿 Disable |  |
| Apply                  |                    |  |
|                        | PIN change         |  |
| Current PIN            |                    |  |
| New PIN                |                    |  |
| Confirm New PIN        |                    |  |
| Apply                  |                    |  |

Figure 3-5-2-2 Enable the PIN

| PIN Management         |                |
|------------------------|----------------|
|                        | PUK Management |
| Current PUK            |                |
| Remaining PUK attempts | 10             |
| New PIN                |                |
| Confirm New PIN        |                |
| Apply                  |                |

Figure 3-5-2-3 PUK Management page